## Hưỡng dẫn cài đặt OpenCV trên Mac Yosemite 10.10

Step 1: Cài đặt MacPorts

Nếu máy bạn chưa cài thì truy cập vào link tại đây để download về cài đặt
 Nếu đã được cài đặt trên máy kiếm tra version, mở terminal và gõ port (hình bên dưới):

```
Betapcodes-MacBook-Pro:opencv_dev betapcode$ port
MacPorts 2.3.3
Entering interactive mode... ("help" for help, "quit" to quit)
[Python/opencv_dev] >
```

- Nếu hiển thị lỗi thì bạn cần xem lại phần cài đặt

Step 2: Kiếm tra version Python của bạn:

```
Betapcodes-MacBook-Pro:opencv_dev betapcode$ python
Python 2.7.9 (default, Dec 13 2014, 15:13:49)
[GCC 4.2.1 Compatible Apple LLVM 6.0 (clang-600.0.56)] on darwin
Type "help", "copyright", "credits" or "license" for more information.
```

 Nếu trên máy có cài nhiều version python khác nhau thì chúng ta cần xác định version python mặc định. Sử dụng lệnh sau để xem danh sách các version python đang có

# port select python

- Chọn version python mà bạn muốn sử dụng:

# sudo port select --set python python27

Step 3: Cài đặt Numpy và Scipy

```
# sudo port install py27-numpy py27-scipy
```

Step 4: Cài đặt OpenCV

# sudo port install opencv +python27

Step 5: Kiếm tra và test thử

Betapcodes-MacBook-Pro:opencv\_dev betapcode\$ python
Python 2.7.9 (default, Dec 13 2014, 15:13:49)
[GCC 4.2.1 Compatible Apple LLVM 6.0 (clang-600.0.56)] on darwin
Type "help", "copyright", "credits" or "license" for more information.
>>> import cv

Sau khi import cv mà không báo lỗi là bạn đã cài đặt thành công.

## Test với Python

Tạo file test.py ( tạo ra 1 file ảnh mới sử dụng opencv ) và thêm nội dung bên dưới

# vi test.py
import cv
im = cv.LoadImageM("test.jpg")
cv.SaveImage("test-converted.png", im)

# python test.py

## Test Với C++

wget https://gist.githubusercontent.com/betapcode/12fb912c2f66b3be6337/raw/9cf5acc2526c462 b868ddedf68d7c2bd8ca54184/opencv-test-c.cpp

# chmod +x opencv-test-c.cpp

wget https://gist.githubusercontent.com/betapcode/f347d639c717f1b1a68a/raw/998ad28d0b6150 4172b31a9cc93e9cae3aa52ece/CMakeLists.txt

# cmake .

- # make
- # ./DisplayImage test.jpg

@betapcode